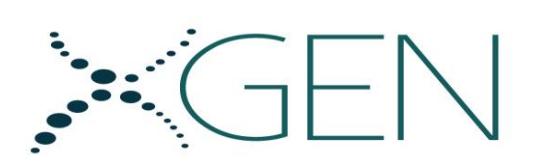

#### Instruções de Uso

#### XGEN MULTI MV

#### Kit MULTIPLEX para Detecção de Vírus Causadores de Meningite

#### 1. USO PRETENDIDO

O **Kit MULTIPLEX MENINGITE VIRAL** é um teste *in vitro* para a detecção qualitativa de ácido nucleico viral em amostras de líquido cefalorraquidiano, sangue total, swab de garganta e fezes como auxílio para a avaliação de infecções pelo vírus herpes simplex tipo 1 e 2, vírus Varicela-Zoster, Enterovírus, Parechovírus humano e vírus da Parotidite (caxumba).

O kit foi otimizado para uso nos aparelhos de PCR em Tempo Real ABI 7500 (Software Sequence Detection System<sup>®</sup> Applied Biosystems<sup>™</sup>).

#### PRODUTO PARA DIAGNÓSTICO DE USO IN VITRO

#### 2. INTRODUÇÃO

A meningite é um processo inflamatório das meninges, membranas que envolvem o cérebro e a medula espinhal. O quadro clínico caracteriza-se por febre, cefaléia, náusea, vômito, rigidez de nuca. Em geral, as meningites virais não estão associadas a complicações, a não ser que o indivíduo seja portador de alguma imunodeficiência.

A doença pode ser causada por diversos agentes infecciosos, entre eles os vírus. As Meningites Virais são também chamadas meningites assépticas ou serosas. Entre os principais vírus que podem causar meningite estão vírus herpes simplex tipo 1 e 2, vírus Varicela-zoster, Enterovírus, Parechovírus humano e vírus da Parotidite (caxumba).

No Brasil, a meningite é considerada uma doença endêmica, deste modo, casos da doença são esperados ao longo de todo o ano, com a ocorrência de

surtos e epidemias ocasionais, sendo mais comum a ocorrência das meningites virais no verão.

Os **Vírus herpes simplex** são vírus grandes, de cadeia dupla de DNA. O *vírus herpes simplex tipo 1* (HSV1) e *vírus herpes simplex tipo 2* (HSV2) podem causar meningite em crianças, especialmente de até 8 meses. O vírus Varicela-zoster (VZV) também pode causar meningite, porém somente em pacientes imunodeprimidos.

Os **Enterovírus** (EV) são a causa mais comum de meningite viral. Os vírus são pequenos, contêm cadeia simples de RNA, não possuem envelope e são responsáveis por mais de 75% dos casos da doença. Nesse grupo, destacam-se os *Echovirus*, os *Poliovirus* e os *Coxsackievirus* (Grupos A e B). As lactentes são mais suscetíveis e a reinfecção pode ocorrer por sorotipos diferentes. A duração da doença geralmente é menor que uma semana.

O Vírus da Parotidite (caxumba) (MV) é um vírus envelopado grande, de cadeia simples de RNA e altamente neurotrópico. A principal doença causada pelo vírus é a caxumba, sendo assintomática em 20% dos casos. Em casos mais graves, pode haver complicações e resultar em quadro de meningite. Após a introdução de programas de vacinação, houve queda drástica nos número de meningite associadas ao MV. Dessa forma, esse agente é comum somente em população não imunizada.

O **Parechovírus humano** (HPeV) é um vírus de cadeia simples de RNA, não envelopado. As infecções por HPeV são predominantes em crianças menores de 3 anos e estão associadas com doenças semelhantes às causadas por EV. A maioria das infecções ocorre durante o primeiro ano de vida, sem sintomas clínicos relevantes. O HPeV 3 é o principal subtipo relacionado a quadros de meningite.

## 3. PRINCÍPIO DO TESTE

O ácido nucleico viral é amplificado pela reação em cadeia de polimerase (PCR) por *primers* específicos. A detecção do produto de PCR é realizada através de uma sonda molecular duplamente marcada específica para cada agente patogênico dentro da PCR MULTIPLEX. A presença de uma sequência específica do patógeno na reação é detectada por um aumento na fluorescência observada a partir da sonda correspondente duplamente marcada, e é relatado como o valor limiar de ciclo (Ct) pelo termociclador em Tempo Real. O ensaio utiliza o Vírus do Mosaico do Capim Bromo (BMV) como controle de extração -Controle Interno (CI), adicionado a cada amostra e ao controle negativo no estágio de tampão de lise do processo de extração.

| Especificidade HSV1      | 100% para vírus herpes simplex tipo 1                     |
|--------------------------|-----------------------------------------------------------|
| Especificidade HSV2      | 100% para vírus herpes simplex tipo 2                     |
| Especificidade VZV       | 100% para Varicela-zoster                                 |
| Especificidade MV        | 100% para Vírus da Parotidite (caxumba)                   |
| Especificidade HPeV      | 100% para Parechovírus humano                             |
| Especificidade EV        | 100% para Enterovírus                                     |
| Sensibilidade (LOD) HSV1 | 10 <sup>4</sup> cópias/mL com probabilidade de 95%        |
| Sensibilidade (LOD) HSV2 | 10 <sup>4</sup> cópias/mL com probabilidade de 95%        |
| Sensibilidade (LOD) VZV  | 10 <sup>4</sup> cópias/mL com probabilidade de 95%        |
| Sensibilidade (LOD) MV   | 10 <sup>4</sup> cópias/mL com probabilidade de 95%        |
| Sensibilidade (LOD) HPeV | 2 X 10 <sup>5</sup> cópias/mL com probabilidade de 100%   |
| Sensibilidade (LOD) EV   | 3,2 X 10 <sup>4</sup> cópias/mL com probabilidade de 100% |

#### 4. COMPONENTES

O formato padrão do kit contém reagentes para 64 testes.

| COMPONENTES | CONTEÚDO                                                                                            | QUANTIDADE   |
|-------------|----------------------------------------------------------------------------------------------------|--------------|
| EZ MV       | Solução de Enzima e dNTPS                                                                           | 2 x 64 μL    |
| TAMPÃO MV   | Mistura de Tampão                                                                                   | 2 x 800 μL   |
| PS MV 1     | Mistura de Primers e Sondas para HSV1, HSV2,<br>MV e VZV                                            | 2 x 48 μL    |
| PS MV 2     | Mistura de Primers e Sondas para EV, HPeV e<br>Controle Interno                                     | 2 x 48 μL    |
| CP MV       | CP MV<br>Controle Positivo Contendo Plasmídeos para a<br>Detecção de HSV1, HSV2, EV, HPeV, MV e VZV |              |
| CI MV       | CI MV Controle Interno                                                                              |              |
| CN          | Controle Negativo                                                                                   | 4 x 1.000 μL |

\* Cada frasco contém um volume adicional para imprecisão de pipetagem.

#### 5. ARMAZENAMENTO E ESTABILIDADE

Os componentes do kit devem ser armazenados na embalagem original à temperatura de -20°C e são estáveis até a data de vencimento indicada no rótulo. O produto é fornecido em embalagens com gelo seco que devem garantir uma temperatura de transporte abaixo de -20°C (satisfatória de acordo com os estudos de estabilidade). Congelar o produto imediatamente após o uso. Deve ser evitado o congelamento e o descongelamento dos reagentes por mais de nove vezes, pois pode reduzir a sensibilidade do ensaio.

Recomenda-se realizar alíquotas dos reagentes de acordo com suas necessidades após o primeiro descongelamento.

## 6. MATERIAIS NECESSÁRIOS, MAS NÃO FORNECIDOS.

- Micropipetas calibradas (0,5 μL < volume < 200 μL);</li>
- ✓ Microcentrífuga;
- ✓ Racks para tubos;

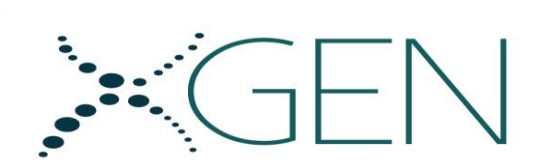

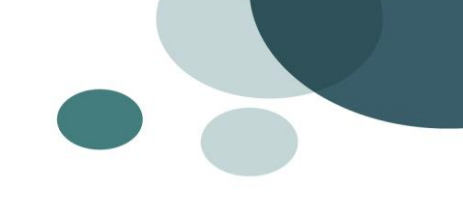

- ✓ Ponteiras estéreis com filtro;
- ✓ Microtubos livres de nuclease;
- Microplacas de PCR, recomendados pelo fabricante do equipamento de PCR em Tempo Real;
- ✓ Filme selador;
- ✓ Luvas descartáveis sem talco;
- ✓ Termociclador para PCR em Tempo Real;
- ✓ Agitador tipo *Vortex* ou similar.

## 7. AVISOS E PRECAUÇÕES

1. O kit deve ser utilizado somente por pessoal técnico qualificado e devidamente treinado.

2. O pessoal técnico deve ser profundamente treinado no uso dos termocicladores em Tempo Real, na manipulação de reagentes de biologia molecular e qualificados em protocolos de amplificação de PCR em Tempo Real.

3. Todo o pessoal envolvido na execução do teste deve utilizar equipamentos de proteção individual. O uso de objetos perfuro-cortantes deve ser evitado. Além disso, todos devem ser treinados em procedimentos de biossegurança, como recomendado pela legislação em vigor.

4. Os responsáveis pelo manuseio de amostras devem ser vacinados contra tétano, difteria, hepatite B e os estabelecidos no PCMSO, de acordo com a Norma Regulamentadora 32.

5. O ambiente do laboratório deve ser controlado, a fim de evitar contaminantes como poeira ou agentes microbianos transportados pelo ar.

6. Evitar vibração na superfície da bancada onde o teste é realizado.

7. Após o recebimento, armazenar o kit a -20°C, em um freezer ou câmara fria com temperatura controlada.

8. Não trocar os componentes entre diferentes lotes dos kits. Recomenda-se que os componentes entre dois kits do mesmo lote também não sejam trocados.

9. Verificar se os reagentes estão limpos e não contém partículas visíveis pesadas ou grumos. Caso contrário, comunicar o supervisor do laboratório para iniciar os procedimentos necessários para reposição do kit.

10. Evitar contaminação cruzada das amostras utilizando ponteiras descartáveis e trocando-as após cada amostra.

11. Evitar contaminação cruzada entre os reagentes do kit utilizando ponteiras descartáveis e trocando-as entre o uso de cada uma.

12. Não utilizar o kit após a data de validade apresentada na etiqueta externa.

13. Tratar todas as amostras como potencialmente infectantes. Todas as amostras devem ser manuseadas em Nível de Biossegurança 2, como recomendado pela legislação em vigor.

14. Armazenar e extrair as amostras separadamente de outros reagentes e utilizar sala dedicada para o manuseio.

15. Realizar os procedimentos o mais rápido possível, mantendo os componentes no gelo ou em reservatório refrigerado.

16. O fluxo de trabalho no laboratório deve proceder de maneira unidirecional, começando na área de extração e passando para a amplificação e área de análises de dados. Não retornar as amostras, equipamentos e reagentes para a área onde as primeiras etapas foram realizadas.

17. O uso de plásticos descartáveis é recomendado na preparação dos componentes líquidos ou na transferência dos componentes para sistemas automatizados, a fim de evitar contaminação cruzada.

18. Os resíduos gerados durante a utilização do kit devem ser descartados, de acordo com as diretrizes e regras de descarte de resíduos químicos e substâncias biológicas do laboratório, conforme legislação em vigor.

19. Os respingos provocados acidentalmente durante o manuseio das amostras devem ser absorvidos por lenços de papel umedecidos com hipoclorito, e em seguida, com água.

20. Outros resíduos gerados (exemplo: ponteiras usadas para amostras) devem ser manuseados como potencialmente infectantes e descartados, de acordo com as diretrizes e regras relativas a resíduos laboratoriais.

## 8. AMOSTRAS: PREPARAÇÃO E RECOMENDAÇÕES

O ensaio deve ser realizado com ácido nucleico extraído de amostras líquido de cefalorraquidiano (LCR). Para Enterovírus e Parechovírus amostras de LCR são utilizadas frequentemente. Na maioria dos casos de meningite amostras de sangue podem ser positivas. Para o Vírus da Parotidite (caxumba) a amostra ideial para o testes é o *swab* de garganta. Para longos períodos de armazenamento recomenda-se que todas as amostras fiquem a -20°C até a extração.

ATENÇÃO: Amostras de pacientes heparizinados não devem ser utilizadas, uma vez que a heparina é substância interferente na reação de PCR.

**OBSERVAÇÃO IMPORTANTE:** Para utilização do kit com outras amostras deverá ser realizada a validação para confirmar que os requisitos necessários para a finalidade pretendida são atendidos.

#### 9. PREPARAÇÃO DOS COMPONENTES E AVISOS

#### Solução de Enzima e dNTPs - EZ MV

Solução pronta para uso. Antes de utilizar, descongelar, homogeneizar em agitador tipo *vortex* e centrifugar brevemente (pulso) para concentrar o componente no fundo do tubo.

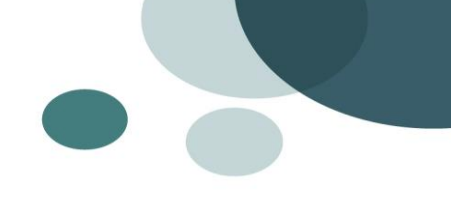

#### Solução Tampão - TAMPÃO MV

Solução pronta para uso. Antes de utilizar, descongelar, homogeneizar em agitador tipo *vortex* e centrifugar brevemente (pulso) para concentrar o componente no fundo do tubo.

#### Primers e Sondas - PS MV

Solução pronta para uso. Antes de utilizar, descongelar, homogeneizar em agitador tipo *vortex* e centrifugar brevemente (pulso) para concentrar o componente no fundo do tubo.

#### **Controle Positivo - CP**

#### Solução pronta para uso.

Não extrair o Controle Positivo, uma vez que a solução é constituída por plasmídeos e a reação será inibida.

#### Controle Negativo - CN

Descongelar o Controle Negativo. Antes de utilizar, homogeneizar em agitador tipo *vortex* e centrifugar brevemente (pulso).

#### Controle Interno CI

Descongelar o Controle Interno. Antes de utilizar, homogeneizar em agitador tipo *vortex* e centrifugar brevemente (pulso).

Na extração, para volume de eluição de 55 µL, recomenda-se adicionar 2 µL do Controle Interno ao tampão de lise em cada extração. Nunca adicionar o Controle Interno diretamente à amostra, ao menos que esteja diluída no tampão de lise. Caso seja utilizado volume de eluição diferente do descrito acima, adicionar o volume de Controle Interno proporcional.

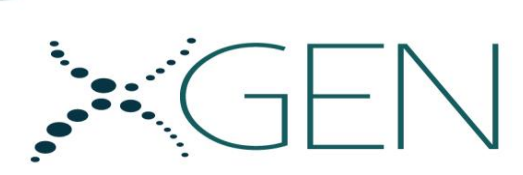

| ELUIÇÃO       | CI   |
|---------------|------|
| 50 μL a 65 μL | 2 μL |
| 66 μL a 90 μL | 3 μL |
| 100 µL        | 4 μL |

**IMPORTANTE:** Adicionar o Controle Interno a cada uma das amostras e ao Controle Negativo é uma etapa muito importante para confirmar o sucesso do procedimento de extração de ácido nucleico e para verificar possível inibição da PCR.

## **10. EQUIPAMENTOS E FERRAMENTAS USADOS EM COMBINAÇÃO COM O KIT**

#### 1. Micropipetas

As micropipetas devem ser calibradas para dispensar o volume correto necessário para o teste e devem ser submetidas a descontaminações regulares das partes que podem acidentalmente entrar em contato com a amostra. Elas devem ser certificadas e devem estar com seus certificados válidos a fim de mostrar precisão de 1% e uma exatidão de  $\pm$  5%.

#### 2. Termociclador em Tempo Real

O **Kit XGEN MULTI MV** é direcionado para uso em combinação somente com o Termociclador ABI 7500 (*Software Sequence Detection System*<sup>®</sup>, Applied Biosystems<sup>™</sup>).

Os usuários finais devem seguir estritamente a instrução de uso fornecida pelo fabricante.

Para utilização do kit em outros equipamentos deverá ser realizada a validação para confirmar que os requisitos necessários para a finalidade pretendida são atendidos.

## **11. CONTROLE PRÉ-ENSAIO E OPERAÇÕES**

1. Verificar a data de validade do kit impresso na etiqueta externa da caixa.

2. Verificar se os componentes líquidos não estão contaminados por partículas visíveis a olho nu ou grumos. Observar se há ruptura na caixa de transporte e se não há derramamento de líquido dentro da caixa.

3. Ligar os termocicladores e verificar as configurações e tenha certeza de usar o protocolo de ensaio correto.

4. Seguir estritamente o manual de equipamentos fornecidos pelo fabricante para a correta configuração dos termocicladores em Tempo Real.

5. Verificar se as micropipetas estão configuradas para o volume necessário.

6. Verificar se todos os outros equipamentos estão prontos para uso.

7. Em caso de problemas, não continuar o teste e comunicar ao supervisor.

#### **12. PROTOCOLO**

**IMPORTANTE:** Um exemplo de gabarito para dispensação dos reagentes é informado no item Gabarito do Teste. Favor consultar o item antes de iniciar o procedimento prático.

ATENÇÃO: Utilizar somente microplacas recomendadas pelo fabricante do termociclador em Tempo Real.

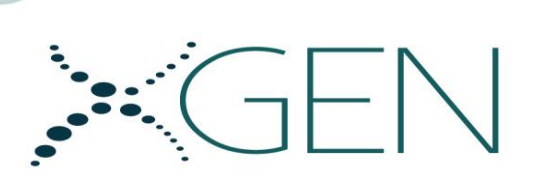

## CONTROLES DE AMPLIFICAÇÃO

É obrigatório validar cada sessão de amplificação com reações de Controle Negativo e Controle Positivo.

| # Reações<br>Componente | x 1     | x 16   | x 32   | x 64   |
|-------------------------|---------|--------|--------|--------|
| TAMPÃO MV               | 12,5 μL | 200 μL | 400 μL | 800 μL |
| PS MV 1 ou PS MV 2      | 1,5 μL  | 24 μL  | 48 μL  | 96 μL  |
| EZ MV                   | 1 μL    | 16 µL  | 32 μL  | 64 μL  |
| Volume Total            | 15 μL   | 240 μL | 480 μL | 960 μL |

## PREPARAÇÃO DA MISTURA DE AMPLIFICAÇÃO

## Tabela 1. Quantidade de Reagente Necessária para Número de Reações Especificado.

- Separar dois microtubos de 1,5 mL (não fornecidos) para preparar as misturas de amplificação.
- Descongelar os reagentes para a reação: PS MV 1, PS MV 2, Controle Positivo (CP) e TAMPÃO MV. Homogeneizar em agitador tipo vortex e centrifugar brevemente (pulso). O CP deve ser descongelado em temperatura ambiente por 20-30 minutos e homogeneizado completamente antes do uso. Certificar-se de manter a EZ MV no freezer ou em bloco de refrigeração o tempo todo.
- Pipetar a quantidade requerida de TAMPÃO MV dentro dos dois microtubos. Trocar as ponteiras após cada passo de pipetagem.
- Pipetar a quantidade requerida de PS MV 1 e EZ MV dentro do primeiro microtubo.

- Pipetar a quantidade requerida de PS MV 2 e EZ MV dentro do segundo microtubo.
- Homogeneizar as misturas de amplificação em agitador tipo vortex e centrifugar brevemente (pulso).
- Certificar-se de congelar os volumes restantes dos reagentes não utilizados logo após a utilização.

## PROCEDIMENTO DE AMPLIFICAÇÃO

- 1. Dispensar 15  $\mu$ L da mistura de amplificação (TAMPÃO MV + PS MV 1 ou PS MV 2 + EZ MV) em cada poço da microplaca.
- Homogeneizar e adicionar 10 μL de cada amostra extraída, do Controle Negativo extraído e do Controle Positivo. Fechar a placa com filme adesivo óptico.
- 3. Homogeneizar a placa em *vortex* e centrifugar brevemente.
- 4. Colocar a placa no equipamento.
- 5. Após configurar as operações descritas no subitem "Programação da PCR", iniciar a corrida no termociclador.

#### Programação da PCR

A programação deve ser feita conforme descrito abaixo.

| Etapa              | Temperatura | Tempo   | # Ciclos |
|--------------------|-------------|---------|----------|
| Hold               | 50°C        | 15 min. | 1        |
| Hold               | 94°C        | 1 min.  | 1        |
| Ciclo PCR          | 94°C        | 8 seg.  | 40       |
| (*Coleta de Dados) | 60°C (*)    | 1 min.  | 40       |

<u>AVISO:</u> Configurar o equipamento com a correta programação da PCR seguindo as instruções fornecidas pelo fabricante.

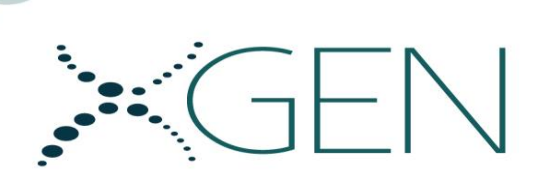

## Seleção de Detectores

Selecionar os detectores informados na tabela abaixo, conforme o manual de instrução do equipamento.

| Primers e Sondas | Patógeno | Corante  | Reporter |
|------------------|----------|----------|----------|
| PS MV 1          | HSV1     | Verde    | FAM      |
|                  | HSV2     | Amarelo  | VIC      |
|                  | MV       | Laranja  | ROX      |
|                  | VZV      | Vermelho | CY5      |
| PS MV 2          | EV       | Verde    | FAM      |
|                  | HPeV     | Amarelo  | VIC      |
|                  | BMV (CI) | Laranja  | ROX      |

#### **13. GABARITO DE TESTE**

Exemplo de gabarito para posicionamento das amostras e controles para a análise com o kit.

#### 1 2 3 4 5 6 7 8 9 10 11 12

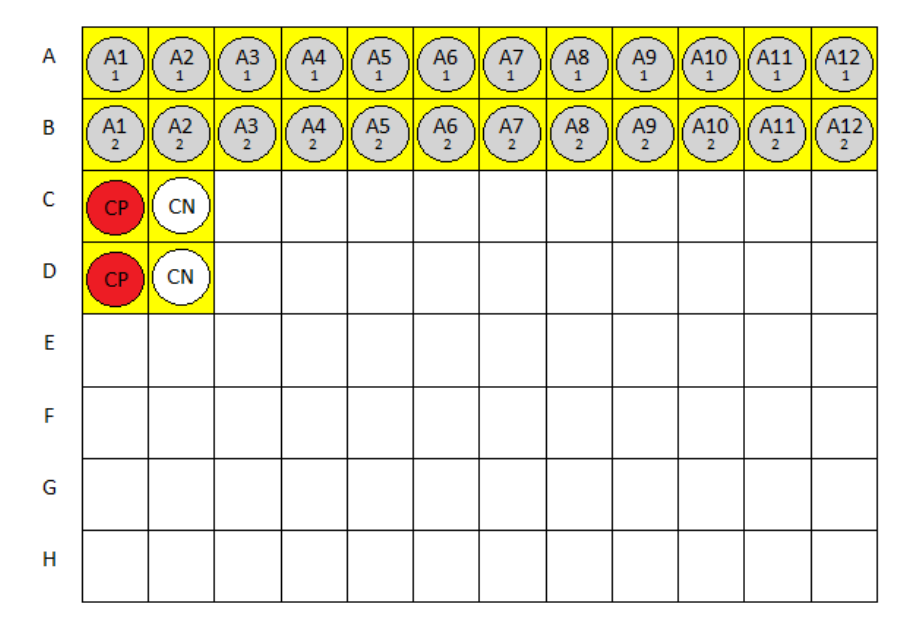

#### LEGENDA:

A1 – A12 = Amostras

CP = Controle Positivo

CN = Controle Negativo

FUNDO AMARELO 1 = Mistura de Amplificação (TAMPÃO MV + PS MV1 + EZ MV) FUNDO AMARELO 2 = Mistura de Amplificação (TAMPÃO MV + PS MV2 + EZ MV)

## 14. PROGRAMAÇÃO DO EQUIPAMENTO

Ligar o equipamento ABI<sup>®</sup> 7500 e posteriormente ligar o computador.

# ••GEN

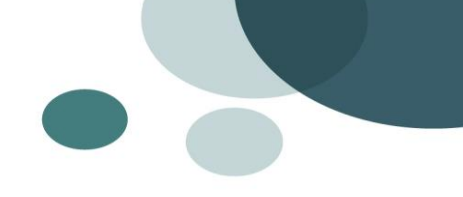

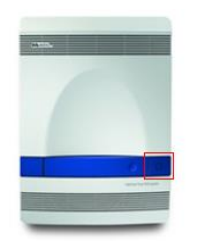

#### COMO CONFIGURAR UMA CORRIDA NO ABI 7500:

Se utilizar o equipamento ABI® 7500 Fast, NÃO utilizar o programa rápido.

1. Na área de trabalho, clicar no ícone do software ABI® 7500 para iniciar o programa.

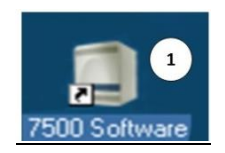

#### 2. No menu superior, escolher a opção: "New Experiment".

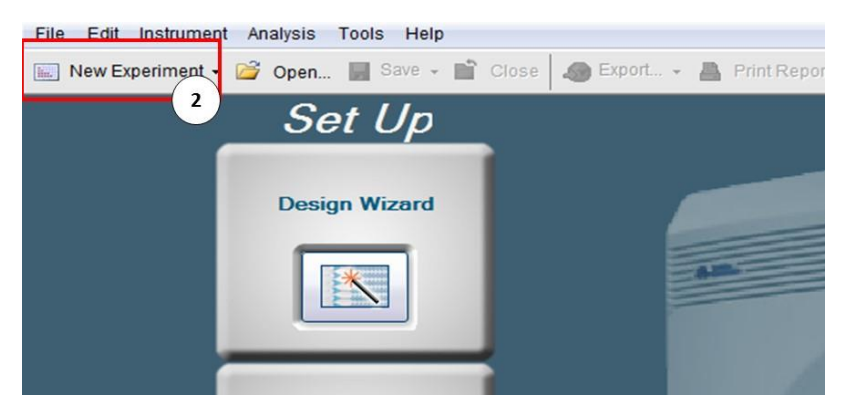

3. No menu esquerdo, escolher a opção "Setup" > "Experiment Properties":

As seguintes opções devem ser selecionadas:

a) Instrumento: "7500 (96 Wells)".

b) Tipo de experimento: "Quantitation – Standard Curve".

c) Tipo de reagente: "TaqMan® Reagents".

d) Rampa de velocidade: "Standard (~2 hours to complete a run)".

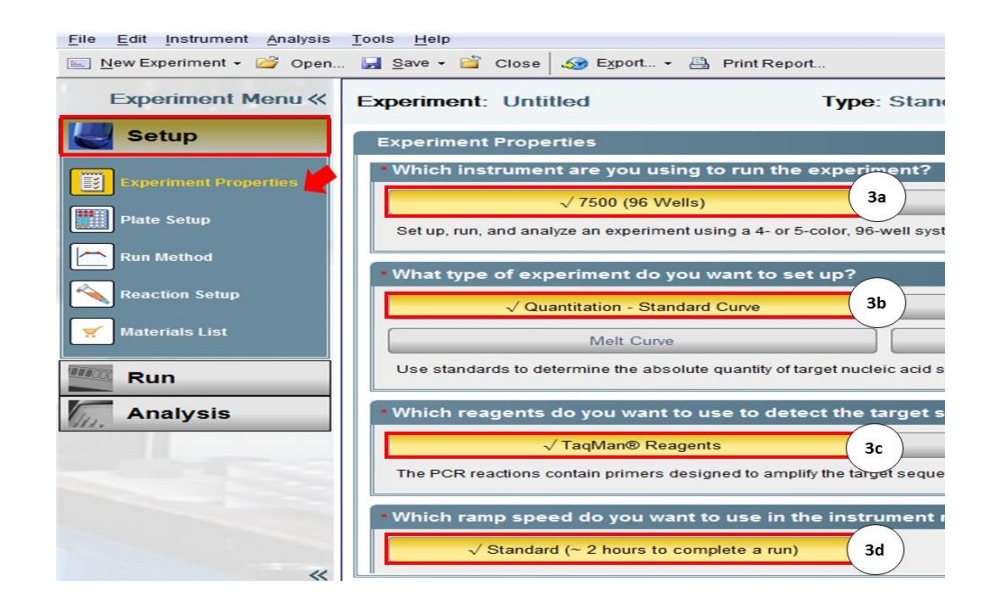

4. Editar "Experiment Name" = Nome de experimento.

5. É opcional inserir código de barras, nome de usuário e comentários.

| <u>File Edit Instrument Analysis</u><br><u>New Experiment - </u> Open | Tools Help<br>. Jave - 😭 Close 499 Export ≧ | Print Report                                                     |
|-----------------------------------------------------------------------|---------------------------------------------|------------------------------------------------------------------|
| Experiment Menu «                                                     | Experiment: Teste                           | Type: Standard Curve                                             |
| Setup                                                                 | Experiment Properties                       |                                                                  |
| Experiment Properties                                                 | Enter an experiment name, select the        | instrument type, select the type of experiment to set up, then s |
| Plate Setup                                                           | How do you want to identify this e          | experiment?                                                      |
| Run Method                                                            | * Experiment Name: Teste                    | 4                                                                |
| Reaction Setup                                                        | User Name (Optional):                       |                                                                  |
| 🛒 Materials List                                                      | Comments (Optional):                        |                                                                  |

6. No menu esquerdo, escolher a opção "Setup" > "Plate Setup". Na aba "Define Targets and Samples" definir alvos e amostras:

a) Definir os alvos: alterar nome em "*Target name*", selecionar o "*Reporter*", selecionar o "*Quencher*" conforme Item 12 – Seleção de Detectores.

Para inserir novo alvo, clicar em "Add New Target".

**NOTA:** recomenda-se a aplicação de cores próprias para cada repórter. (FAM= verde; ROX= laranja; VIC= amarelo; Cy5= vermelho).

b. Nomear as amostras conforme o mapa de trabalho.

|                                                                                                    | Experiment: Teste            | Туре:            | Standard C               | urve  |        |
|----------------------------------------------------------------------------------------------------|------------------------------|------------------|--------------------------|-------|--------|
| J Setup                                                                                                    | Define Targets and Sampl     | les Assign       | Targets and S            | ample | əs     |
| Plate Setup                                                                                                    | Add New Target Add Saved Tar | get Save Target  | Delete Target            |       |        |
| Run Method                                                                                                    | Target Name                  | Reporter         | Quencher                 | -     | Colour |
| Reaction Setup                                                                                                    | Alvo 1                       | FAM              | <ul> <li>None</li> </ul> |       |        |
|                                                                                                    | Alvo 2 62                    | VIC              | <ul> <li>None</li> </ul> | -     |        |
| and the state of the state of t |                              | and and a second | - None                   | -     | -      |
| 💉 Materials List                                                                                                    | Alvo 3                       | ROX              | raone                    |       | _      |

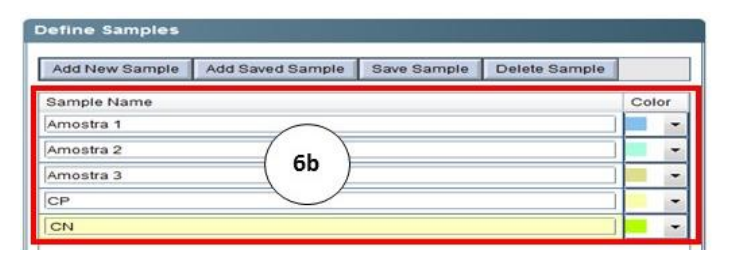

7. No menu esquerdo, escolher a opção "Setup" > "Plate Setup". Na aba "Assign Targets and Samples" especificar os alvos e amostras:

a) Escolher os poços da placa e selecionar os alvos correspondentes ao teste.

b) Nomear as amostras escolhendo o poço e nome da amostra.

c) Selecionar a referência passiva para "None".

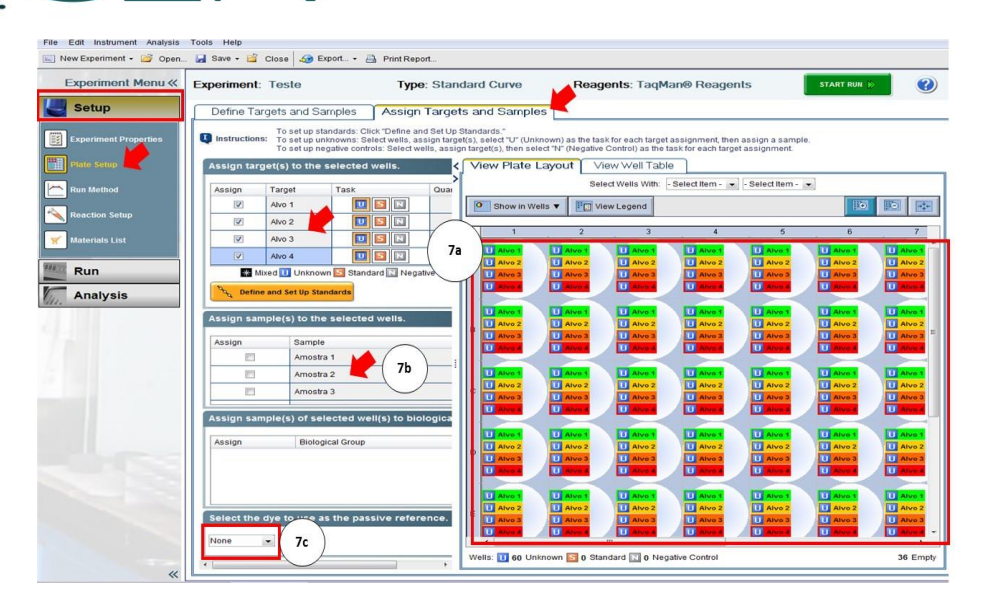

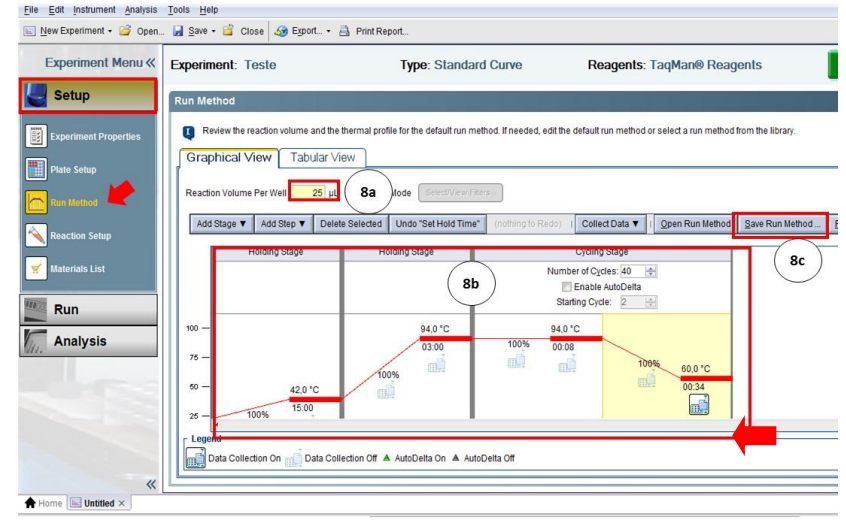

8. No menu esquerdo, escolher a opção "Setup" > "Run Method" e configurar o programa de amplificação:

a) Alterar "Reaction Volume Per Well" = volume de reação por poço (25  $\mu l).$ 

 b) Modificar diferentes fases/temperaturas/tempos conforme protocolo Item 12 – Programação da PCR.

c) Pressionar "Save Run Method" e inserir um nome. Pressionar "Save".

(Na próxima corrida de PCR, o programa da corrida estará salvo em "*Open Run Method*").

**IMPORTANTE:** A coleta de dados deve estar selecionada corretamente na etapa final de amplificação (*"Data Collectin On"*).

9. Abrir o equipamento ABI<sup>®</sup> 7500 e colocar a microplaca.

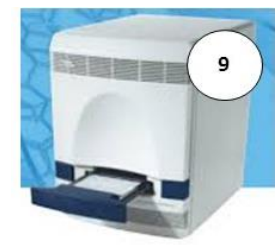

10. Fechar o termociclador e no menu esquerdo, escolher a opção "Run" > "Run Method". Pressionar "Start Run". Então, salvar a corrida em uma pasta definida.

| New Experiment + 🥝 Open | Save + 🚔 Close 🛷 Export • | Print Report  |                      |
|-------------------------|---------------------------|---------------|----------------------|
| Experiment Menu «       | Experiment: Teste         | Туре:         | Standard Curve       |
| Jetup                   | Run Status                |               |                      |
| weight Run              | START RUN () 10           |               |                      |
| Mamplification Plot     | Run Status: Not Started   | l i           |                      |
| Temperature Plot        | Run Method                |               |                      |
| Run Method              | Holding Stage             | Holding Stage | Cycling Stage        |
| Notification Settings   |                           |               | Number of Cycles: 40 |

Ao final do protocolo, desligar o equipamento ABI<sup>®</sup> 7500 caso não seja mais utilizado no dia.

#### **15. CONTROLE DE QUALIDADE INTERNO**

#### 15.1 Configurações Pré-Análise no ABI 7500:

Os parâmetros *baseline* e *threshold* devem ser configurados para correta análise dos resultados.

Selecionar o experimento para análise:

1. No menu esquerdo, escolher a opção "Analysis" > "Amplification Plot". Selecionar no campo "Plot Settings" as seguintes opções: " $\Delta Rn vs$  Cycle", "Linear" e "Target".

| File Edit Instrument Analysis | Tools Help                  | port • 🖹 Print Report |     |
|-------------------------------|-----------------------------|-----------------------|-----|
| Experiment Menu «             | Experiment:                 | Type: Standard Curve  | Rea |
| Setup                         | Amplification Plot          |                       | <   |
| Run                           | Plot Settings               | Color Tarret          | 7   |
| Analysis                      | Save current settings as th | e default             |     |
| Amplification Plot            |                             |                       |     |

2. Para iniciar os ajustes dos parâmetros de análise, selecionar o ícone "Analysis Settings". Na aba "Ct Settings" no campo "Select a Target" selecionar todos os alvos do teste:

a) Desmarcar "Use Default Settings, Automatic Threshold e Automatic Baseline".

b) Clicar em "Apply Analysis Settings".

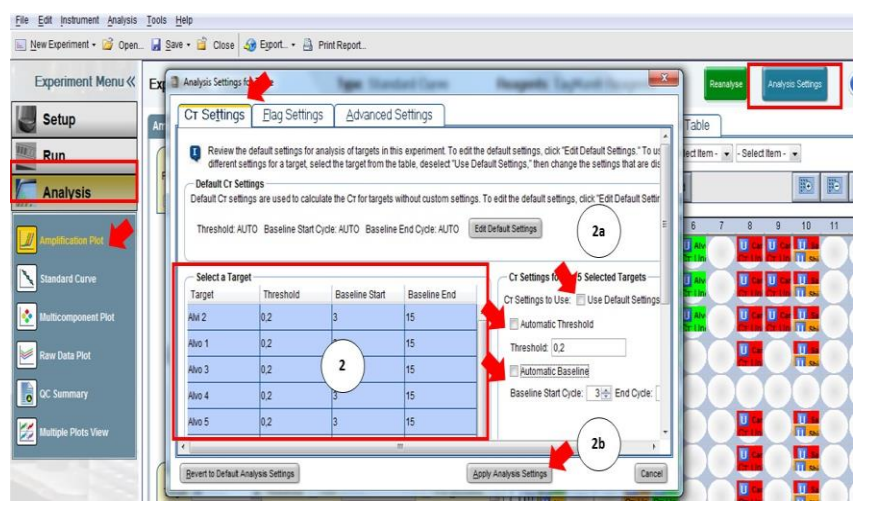

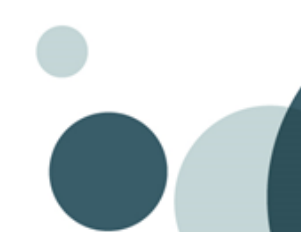

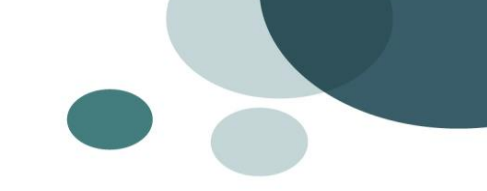

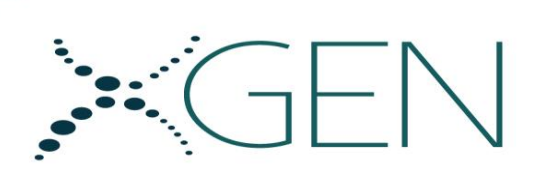

3. <u>Ajuste de baseline</u>: no menu esquerdo, escolher a opção "Analysis" > "Amplification Plot". No campo "Options" escolher um "Target" (alvo) de cada vez, então iniciar o ajuste manual do baseline final. A placa inteira deverá estar selecionada para este ajuste.

a) Selecionar a opção "Baseline Start".

b) Arrastar a flecha vermelha com o *mouse* no plot de amplificação até um 1 Ct antes da primeira da curva de amplificação.

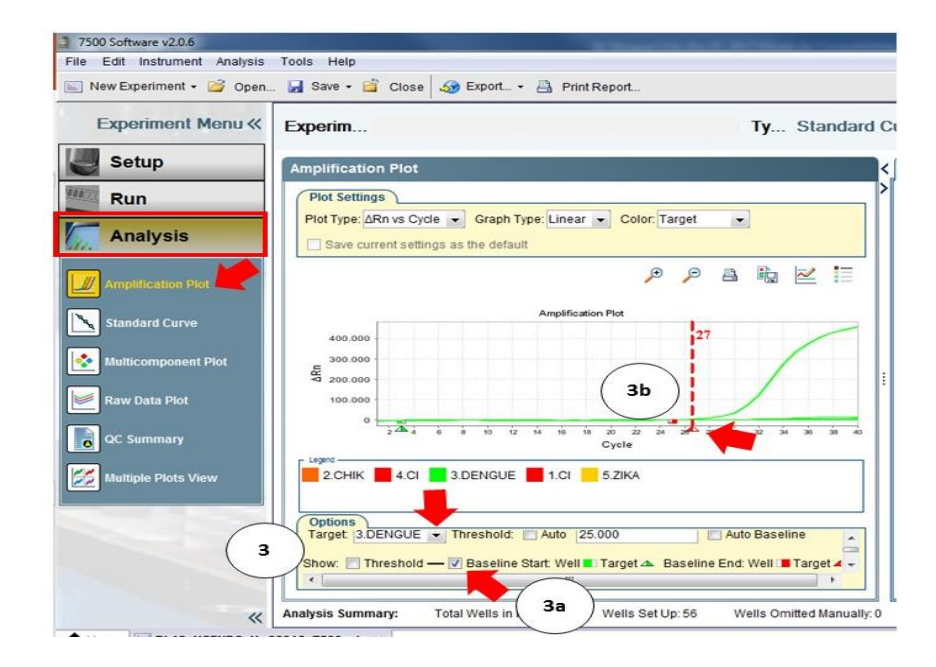

4. <u>Ajuste de threshold</u>: no menu esquerdo, escolher a opção *"Analysis"* > *"Amplification Plot"*. No campo *"Options"* escolher um *"Target"* (alvo) de

cada vez, então iniciar o ajuste manual do *threshold*. A placa inteira deverá estar selecionada para este ajuste.

a) Selecionar a opção "Threshold".

b) Definir o *threshold* no ponto de inflexão da curva, selecionando aquele valor que exclua o ruído (background):

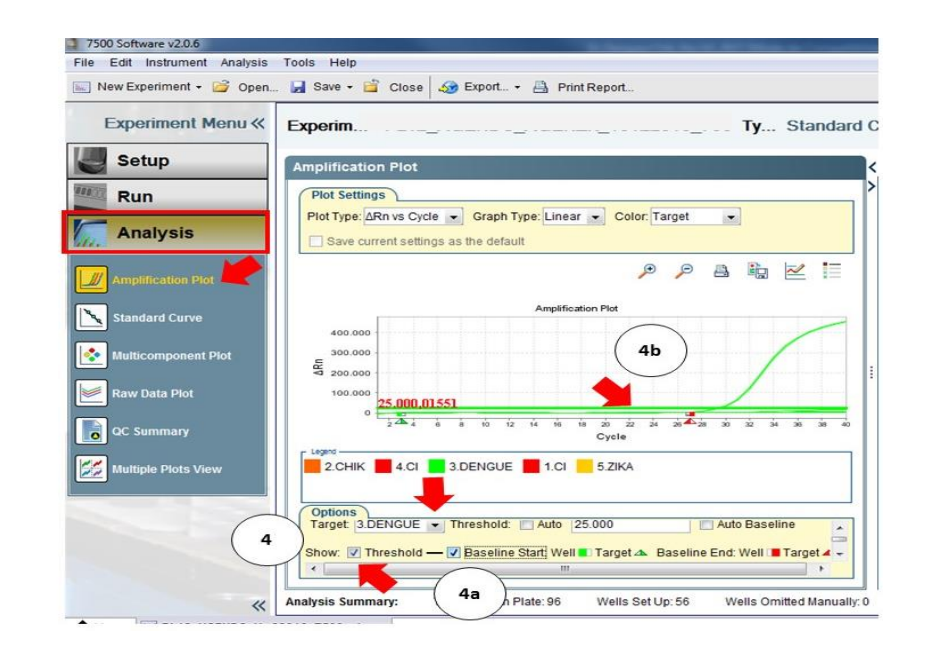

IMPORTANTE: após o ajuste universal do *threshold*, verificar por amostra se os valores setados estão bem definidos. Caso necessário, pode ser realizado o ajuste deste parâmetro por amostra.

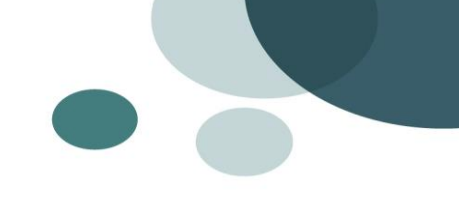

## 15.2 Validação da Corrida no ABI 7500

Após configuração de threshold e baseline, no menu esquerdo, escolher a opção "Analysis" > "Amplification Plot". Checar em "View Plate Layout" ou em "View Well Table" o Ct do(s) Controle(s) Positivo(s), Negativo(s) e Internos.

| ABI SDS 7500         |                                   |                                      |                        |  |  |  |
|----------------------|-----------------------------------|--------------------------------------|------------------------|--|--|--|
| Critério             | Alvos                             | Controle Interno                     | Resultado<br>do Ensaio |  |  |  |
| Controle<br>Negativo | Ct Indeterminado/Não<br>detectado | Ct < 33 <sup>(3)</sup>               | Válido                 |  |  |  |
|                      | Ct Determinado/Detectado          | Ct < 33 <sup>(3)</sup>               | Inválido               |  |  |  |
|                      | Ct Indeterminado/Não<br>detectado | Ct > 33                              | Inválido               |  |  |  |
| Controle<br>Positivo | Ct < 33 <sup>(2,4)</sup>          | Ct<br>Indeterminado/Não<br>detectado | Válido                 |  |  |  |
|                      | Ct > 33 <sup>(2,4)</sup>          | Ct<br>Indeterminado/Não<br>detectado | Inválido               |  |  |  |

Validar a corrida como descrito na tabela abaixo:

## NOTA:

<sup>1</sup> Se existir potencial contaminação (aparecimento de curva de amplificação ou conjunto de curvas em amostras com alto *Ct*, por exemplo, acima de 36) na amostra Controle Negativo, os resultados obtidos não são interpretáveis e toda a corrida (incluindo extração) deve ser repetida.

<sup>2</sup> Verificar o traço do "componente" antes de aceitar o traço exponencial como verdadeiro. Os Controles Positivos e qualquer amostra positiva irá mostrar um traçado de fluorescência exponencial. Qualquer amostra exibindo um traço exponencial é considerada como positiva.

<sup>3</sup> Todos os Controles Internos devem apresentar traço positivo (ou seja, exponencial) de amplificação. Se o Controle Interno apresentar *Ct* acima de 33, isso aponta para problema de purificação ou amostra fortemente positiva, causando a inibição do Controle Interno.

<sup>4</sup> As sondas possuem diferentes níveis de fluorescência, por isso as curvas para diferentes alvos apresentam aspectos diferentes.

Se todos os controles estiverem dentro dos intervalos especificados, validando a corrida, checar as amostras clínicas.

## 15.3 Análise das Amostras Clínicas no ABI 7500

O usuário deve realizar uma análise cuidadosa no gráfico "Amplification *Plot*" e "Multicomponent Plot" em cada amostra e para todos os alvos após os parâmetros serem configurados, para confirmar a presença ou ausência do traço exponencial.

Analisar os resultados das amostras como descrito na tabela abaixo:

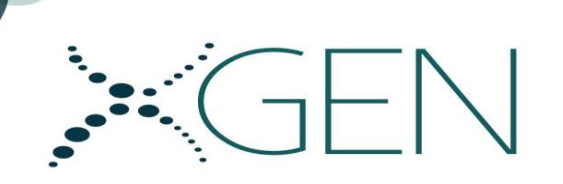

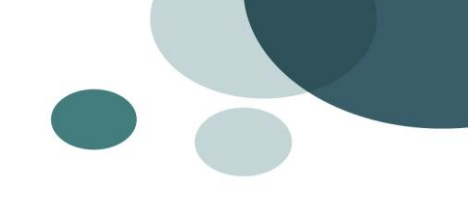

a) Amostras positivas válidas

| Critério | Alvos                                                            |               | Controle<br>Interno<br>Resultado |                               | Controle<br>Interno             |                                                                                                    | Critério                                                                                    | Alvos                             | Controle<br>Interno                    | Resultado |
|----------|------------------------------------------------------------------|---------------|----------------------------------|-------------------------------|---------------------------------|----------------------------------------------------------------------------------------------------|---------------------------------------------------------------------------------------------|-----------------------------------|----------------------------------------|-----------|
|          | Ct                                                               | Fluorescência | Ct                               |                               | Ct Indeterminado/ Não detectado |                                                                                                    |                                                                                             |                                   |                                        |           |
|          | <b>Ct &lt; 35</b><br>Para Enterovírus (1,3)                      | >75.000       |                                  | Amostr                        |                                 | Para patógenos: Vírus herpes simplex tipo 1<br>e 2, vírus Varicela-Zoster, Parechovírus<br>humano, Vírus da Parotidite (caxumba) e<br>Enterovírus. | Ct < 33 (2)                                                                                 | Amostra<br>Negativa<br>Válida (4) |                                        |           |
| Amostra  | <b>Ct &lt; 34</b><br>Para Parechovírus humano<br>(1,3)           | >100.000      |                                  |                               |                                 | <b>Ct &gt; 35</b><br>Para Enterovírus (1,3)                                                                                                    |                                                                                             |                                   |                                        |           |
|          | <b>Ct &lt; 35</b><br>Para Vírus Herpes Simplex<br>tipo 1 (1,3)   | >300.000      |                                  |                               | Amostra                         | Ct > 34<br>Para Parechovírus humano (1,3)<br>Ct > 35                                                                                               |                                                                                             |                                   |                                        |           |
|          | <b>Ct &lt; 36</b><br>Para Vírus Herpes Simplex<br>tipo 2 (1,3)   | >150.000      |                                  |                               |                                 |                                                                                                    | Para Vírus Herpes Simplex tipo 1 (1,3)<br>Ct > 36<br>Para Vírus Herpes Simplex tipo 2 (1,3) | Ct < 33 (2)                       | Amostra<br>Negativa<br>Válida<br>(4,5) |           |
|          | <b>Ct &lt; 36</b><br>Para Vírus Varicela-Zoster<br>(1,3)         | >150.000      | Ct < 33                          | Amostra<br>Positiva<br>Válida | Amostra<br>Positiva             | Ct > 36<br>Para Vírus Varicela-Zoster (1,3)<br>Ct > 37                                                                                             |                                                                                             |                                   |                                        |           |
|          | <b>Ct &lt; 37</b><br>Para Vírus da Parotidite<br>(caxumba) (1,3) | >150.000      | (2)                              | Válida                        | vanua                           |                                                                                                    | Para Vírus da Parotidite (1,3)                                                              |                                   |                                        |           |

## b) Amostras negativas válidas

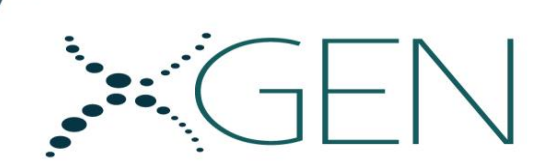

#### c) Amostras inválidas

|          | Alvos                             | Controle Interno                   |                     |
|----------|-----------------------------------|------------------------------------|---------------------|
| Critério | Ct                                | Ct                                 | Resultado           |
| Amostra  | Ct Indeterminado/Não<br>detectado | Ct Indeterminado/<br>Não detectado | Amostra<br>Inválida |

NOTA:

1 Verificar o traço do "componente" antes de aceitar o traço exponencial como verdadeiro. Os Controles Positivos e qualquer amostra positiva irá mostrar um traçado de fluorescência exponencial.

2 Todos os Controles Internos devem apresentar traço positivo (ou seja, exponencial) de amplificação. Se o Controle Interno apresentar Ct acima de 33, isso aponta para problema de purificação ou amostra fortemente positiva, causando a inibição do Controle Interno.

3 As sondas possuem diferentes níveis de fluorescência, por isso as curvas para diferentes alvos apresentam aspectos diferentes.

4 O resultado negativo pode ser devido a ausência do alvo na amostra, presença de uma quantidade de cópias abaixo do limite de detecção do kit, ou presença de amplificações inespecíficas inerentes a técnica de PCR.

#### **IMPORTANTE:**

\*Os valores de Ct e fluorescência mencionadas na tabela se aplicam apenas para uso nos equipamentos ABI 7500.

Instrução de Uso\_XG- Multi-MV\_Rv.05\_Ago/2021

\*\*Amostras dúbias próximo ao Ct de corte (+/- 1Ct) que apresentem um valor de fluorescência alto (acima dos valores considerados como positivos válidos), recomenda-se a repetição

\*\*\*Se após ajuste dos thresholds permanecerem amostras positivas válidas dúbias (alvo com amplificação tardia e/ou curva de amplificação não definida, sendo confundida com ruído), verificar Item 15.4 para melhor interpretação do resultado.

Após análise, para registro dos resultados, o usuário pode exportar os dados em planilha excel.

a) No menu superior, selecionar a opção "Export" > "Export".

b) Selecionar as opções na tela "Export Data" conforme preferências.

c) Em "Browse" indicar a pasta escolhida para salvar o arquivo.

| 2 7500 Software v2.0.6        |                    | the design of             | on the R Assoc We | A Discontinual And       |
|-------------------------------|--------------------|---------------------------|-------------------|--------------------------|
| File Edit Instrument Analysis | Tools Help         |                           |                   |                          |
| 🔝 New Experiment 👻 Open       | . 🛃 Save 🕶 📋 Close | 👧 Export 🔹 📇 Print Re     | epop              |                          |
| Experiment Menu «             | CQ_MeningBac_1     | Export Send To PowerPoint | a 16_Gas          | stroBac_116021 Standa Ta |
| Setup                         | Amplification Plot |                           |                   | <∫ View Plate Layou      |

| Export Properties                                                                 | Customise Export                                                 |                                                                             | 401 | WN |
|-----------------------------------------------------------------------------------|------------------------------------------------------------------|-----------------------------------------------------------------------------|-----|----|
| 1. Select data to export                                                          | Sample Setup Resul<br>Raw Data Multice<br>Amplification Data     | bismponent Data                                                             | 401 |    |
| <ol> <li>Select one file or separa</li> <li>Enter export file properti</li> </ol> | ate files: One File 💌 Sei                                        | ect to export all data in one file or in separate files for each data type. | 40/ |    |
| Export File Name: Test                                                            |                                                                  | File Type: 🔊 (* xis) 💌                                                      | 401 | WN |
| Export File Location: C:\A                                                        | oplied Biosystems\7500\experimen                                 | ts Erowse                                                                   | 401 | W  |
|                                                                                   |                                                                  | Rens Recentes<br>docs                                                       |     |    |
| ave current settings as the                                                       | default                                                          | Area de<br>Area de<br>Jre                                                   |     |    |
| Target: Alvo 2                                                                    | 💌 Threshold: 🛄 Auto                                              | 22 Documentos                                                               |     |    |
| Show: Three                                                                       | shold — 📝 Baseline Start: Well<br>t settings as the default<br>m | Tod Computator                                                              |     |    |
|                                                                                   |                                                                  |                                                                             |     |    |

#### 15.4 Análise Diferencial dos Resultados Positivos

No mix PS MV 1 um forte sinal positivo para Herpes simplex 2 (VIC) pode levar ao aparecimento de um sinal fraco não-específico para o vírus da Caxumba (ROX). Levar em consideração essa informação ao interpretar os resultados dos testes.

#### 15.5 Interpretação de Amostra dúbia:

Para verificar a veracidade da curva do alvo dúbio, as telas "<u>Amplification</u> <u>Plot</u>", "<u>Multicomponent Plot</u>" e "<u>Raw Data Plot</u>" do menu esquerdo "Analysis" poderão ser analisadas.

Após esclarecer o resultado das amostras dúbias, o usuário deve realizar o ajuste de *threshold* para adequação dos valores de Ct, positivando

(abaixando o *threshold*) ou negativando (subindo o *threshold*) as amostras que foram analisadas.

Se após estas verificações, o resultado ainda ficar duvidoso, repetir a amostra de preferência com nova extração.

**1.** Análise na tela *"Amplification Plot"*: ajustar o baseline inicial para normalização do ruído.

No menu esquerdo, escolher a opção "*Analysis*" > "*Amplification Plot*". No campo "*Options*" escolher o "*Target*" (alvo) dúbio, então iniciar o ajuste manual do baseline inicial. A placa inteira deverá estar selecionada para este ajuste.

- a) Selecionar a opção "Baseline Start".
- b) Arrastar a flecha verde com o mouse no plot de amplificação de modo que haja a compactação do ruído nos ciclos finais de amplificação. Esse ajuste deve ser mantido apenas se houver compactação do ruído.
- c) Após o ajuste do baseline, realizar a análise do "Multicomponet Plot".

| File Edit Instrument Analysi: | Tools Help                                                                                                 |                                                |
|-------------------------------|----------------------------------------------------------------------------------------------------|------------------------------------------------|
| 🔜 New Experiment 👻 🎯 Ope      | n 🛃 Save 🔹 🖆 Close 🧔 Export 👻 📇 Print Report                                                               |                                                |
| Experiment Menu «             | Experi                                                                                                    | Standard (                                     |
| Setup                         | Amplification Plot                                                                                         |                                                |
| Run                           | Plot Settings                                                                                              |                                                |
| Analysis                      | Plot Type: ARn vs Cycle  Graph Type: Linear  Color: Save current settings as the default                   | Target 💌                                       |
| Mamplification Plot           | قر                                                                                                    | P 🔺 🛍 🗠 🗐                                      |
| Standard Curve                | Amplification Plot                                                                                         |                                                |
| Multicomponent Plot           | 400.000<br>300.000<br>5<br>200.000<br>100.000<br>100.000                                                   |                                                |
| QC Summary                    | 0 1 2 4 6 6 10 12 14 <b>1 1 1 1 1 1 1 1 1 1</b>                                                            | 24 28 221 30 32 34 36 38 40                    |
| Multiple Plots View           | 2.CHIK 4.CI 3.DENGUE 1.CI 5.ZIKA                                                                           |                                                |
|                               | Doptions<br>Target (3.DENGUE Threshold: Auto 17.24988773)<br>Show: Threshold Verseline Start Well Target A | 2 Auto Baseline<br>Baseline End: Well Target 4 |

2. Análise na tela "Multicomponent Plot": analisar a contribuição espectral de cada corante na amostra no final da amplificação. Na tabela abaixo, segue as correspondências de corante e cores dos gráficos:

| Identificação | AZUL | VERDE | VERMELHO | ROXO |
|---------------|------|-------|----------|------|
| Corante       | FAM  | VIC   | ROX      | CY5  |

No menu esquerdo, escolher a opção "*Analysis*" > "*Multicomponent Plot*". A amostra dúbia e o controle negativo deverão estar selecionados para comparação da fluorescência do corante na qual o alvo está marcado.

- <u>Amostra positiva</u>: apresenta aumento de fluorescência exponencial, com a curva acima da linha reta do controle negativo (sem aumento na fluorescência).
- <u>Amostra negativa</u>: apresenta mesmo perfil do controle negativo (linha reta, sem aumento de fluorescência).

NOTA: o controle negativo deve estar validado de acordo com o item 15.2.

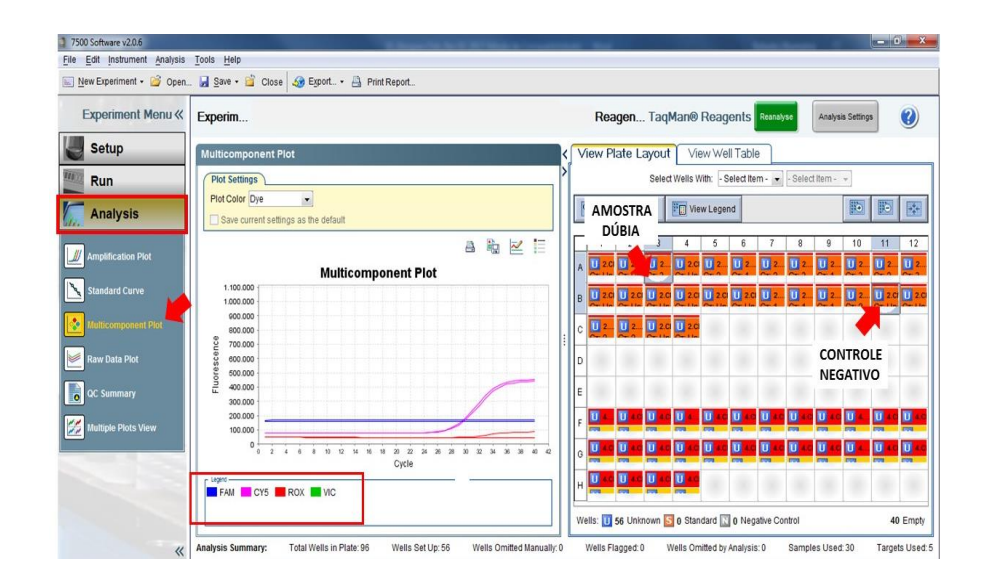

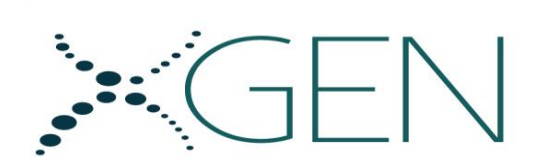

Se necessário, para melhor visualização, alterar a escala do gráfico.

- a) Em "Multicomponent Plot", selecionar "Plot properties"
- b) Selecionar a aba "Y Axis". Desmarcar a opção "Auto-adjust range".
- c) No campo "Maximum value" adicionar um valor contido no eixo y que permita a maximização (zoom) da curva do alvo de interesse (adicionar apenas números e nenhum outro caracter).

| New Experiment 🔹 🥁 Open | 🛃 Save 🔹 🖆 Close 🏼 🌧 Export 🕶 📇 Print Report                                                                                                    |             |
|-------------------------|----------------------------------------------------------------------------------------------------|-------------|
| Experiment Menu «       | Experim                                                                                                    | nin i Curve |
| Setup                   | Multicomponent Plot                                                                                                    | < Vi        |
| Run                     | Plot Settings                                                                                                    | <b>&gt;</b> |
| Analysis                | Plot Color Dye  Save current settings as the default                                                                                                    |             |
| Amplification Plot      | A Re [                                                                                                    |             |
| Standard Curve          | 1.100.000                                                                                                    | B           |
| Multicomponent Plot     | 800.000                                                                                                    |             |
| Raw Data Plot           | 2 700.000 -<br>8 000.000 -                                                                                                    | D           |
| QC Summary              | 90 000                                                                                                    | E           |
| Multiple Plots View     | 200,000                                                                                                    | F           |
| ,                       | 0 2 4 6 8 10 12 14 16 19 20 12 14 16 19 20 12 14 16 19 20 12 14 16 19 20 12 14 16 19 10 12 14 16 19 10 12 14 16 10 12 14 16 14 16 10 12 14 16 10 12 14 16 10 10 10 10 10 10 10 10 | 38 40 42 G  |
|                         |                                                                                                    | н           |
|                         |                                                                                                    |             |

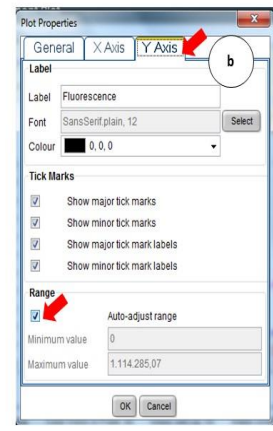

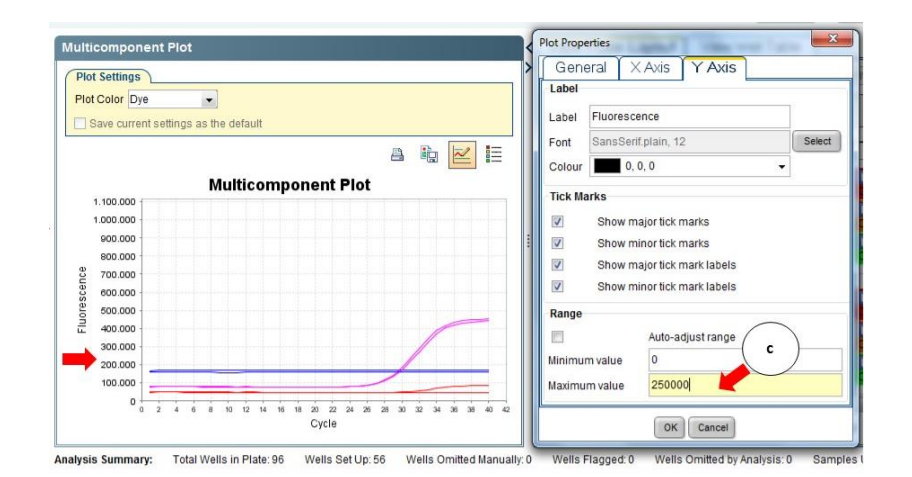

## Exemplo de amostra positiva:

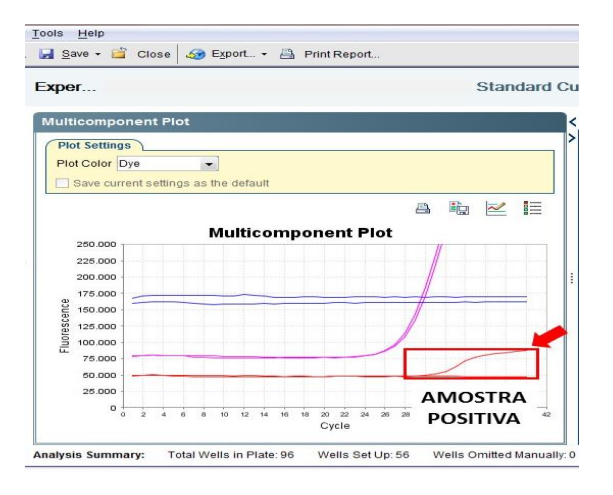

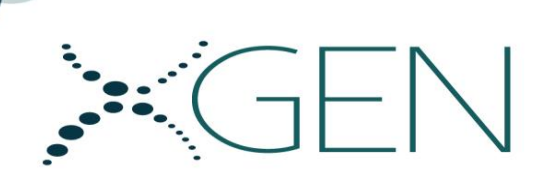

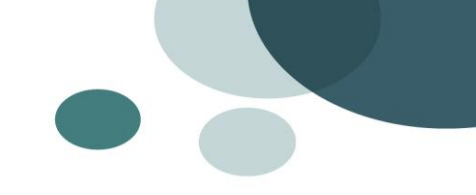

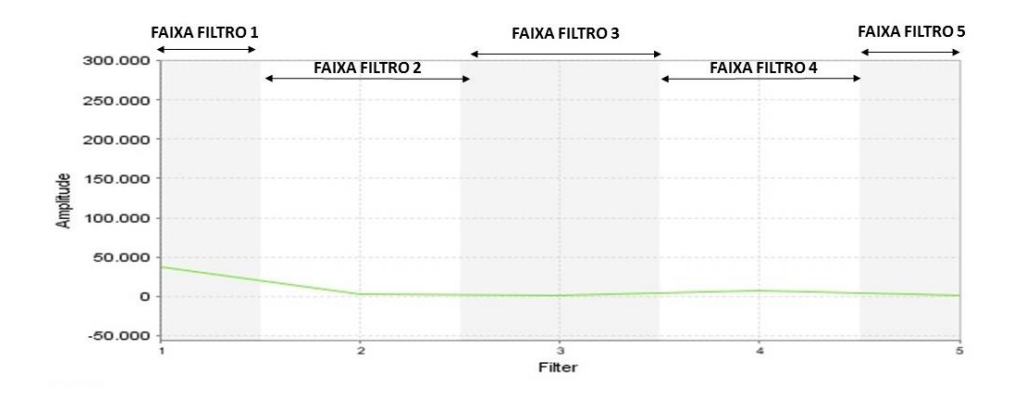

Exemplo de amostra negativa:

| erim        |       |       |      |      |      |       |     |    |    |    |     |     |    |    |     |          | . 51          | and    |
|-------------|-------|-------|------|------|------|-------|-----|----|----|----|-----|-----|----|----|-----|----------|---------------|--------|
|             |       |       |      |      |      |       |     |    |    |    |     |     |    |    |     |          |               |        |
| Iticompo    | nen   | t Ple | ot   |      |      |       |     |    |    |    |     |     |    |    |     |          |               |        |
| lot Setting | s     | _     | _    | -    |      |       |     |    |    |    |     |     |    |    |     |          |               |        |
| lot Color   | )ye   |       |      | -    |      |       |     |    |    |    |     |     |    |    |     |          |               |        |
| Save curr   | ents  | ettin | gs a | s th | e de | fault | t   |    |    |    |     |     |    |    |     |          |               |        |
|             |       |       |      |      |      |       |     |    |    |    |     |     |    |    | 113 | 1        | 100           |        |
|             |       |       |      |      |      |       |     |    |    |    |     |     |    |    |     | Tail and | in the second |        |
|             |       |       |      |      | M    | ult   | ico | om | po | ne | nt  | Ple | ot |    |     |          |               |        |
| 250.000     |       |       |      |      |      |       |     |    |    |    |     |     |    |    | 1   |          |               |        |
| 225.000 -   |       |       |      |      |      |       |     |    |    |    |     |     |    |    |     |          |               |        |
| 200.000 -   |       |       |      |      |      |       |     |    |    |    |     |     |    |    | /   |          |               |        |
| 3 175.000   | -     | _     | -    | -    | -    | -     | -   |    |    | _  | -   |     |    | -  | 1   | _        | -             | _      |
| 5 150.000   |       |       |      |      |      |       |     |    |    |    |     |     |    | 1  |     |          |               |        |
| 2 125.000   |       |       |      |      |      |       |     |    |    |    |     |     |    | 1  |     |          |               |        |
| 100.000     |       |       |      | 11   | -    |       | -10 |    |    |    | 11  |     | 1  |    |     |          |               |        |
| 75.000      |       |       |      |      |      |       |     |    |    |    |     |     |    |    |     |          |               | -      |
| 50.000      |       |       | 1    |      |      | 11    |     |    | -  |    |     |     |    |    |     |          |               |        |
| 25.000      |       |       |      |      |      |       |     |    |    |    |     |     |    |    | 1   |          | 1.11          | -      |
| 0 +         | 2     | 4     | 6    | a    | 10   | 12    | 14  | 16 | 18 | 20 | 22  | 24  | 26 | 28 | ÷ ÷ |          |               | n - 16 |
|             |       |       |      |      |      |       |     |    |    | Cy | cle |     |    |    | A   | MC       | DST           | RA     |
| igend -     | 0.115 | -     | DOI  |      |      | ~     |     |    |    |    |     |     |    |    |     |          | AT            | 11/1   |
| FAM         | CT5   |       | RO)  |      | V    | C     |     |    |    |    |     |     |    |    | IN  | EG       | AI            | IVA    |

Se a análise do *"Multicomponent Plot"* não for suficiente para esclarecer a dúvida, analisar a tela *"Raw Data Plot"*.

**3.** Análise na tela "*Raw Data Plot*": analisar a fluorescência não normalizada de cada filtro óptico durante a amplificação. Na tabela abaixo, segue as correspondências de corante e filtros:

| Filtro  | 1   | 2   | 3 | 4   | 5   |  |
|---------|-----|-----|---|-----|-----|--|
| Corante | FAM | VIC |   | ROX | Cy5 |  |

Para a análise do dado dúbio verificar o quadrante referente ao filtro alvo.

No menu esquerdo, escolher a opção "Analysis" > "Raw Data Plot". A amostra dúbia e o controle negativo deverão estar selecionados para comparação da fluorescência no filtro específico.

- <u>Amostra positiva</u>: apresenta linha de fluorescência acima da linha do controle negativo.
- <u>Amostra negativa</u>: apresenta mesmo perfil de fluorescência do controle negativo ou linha de fluorescência abaixo do controle negativo.

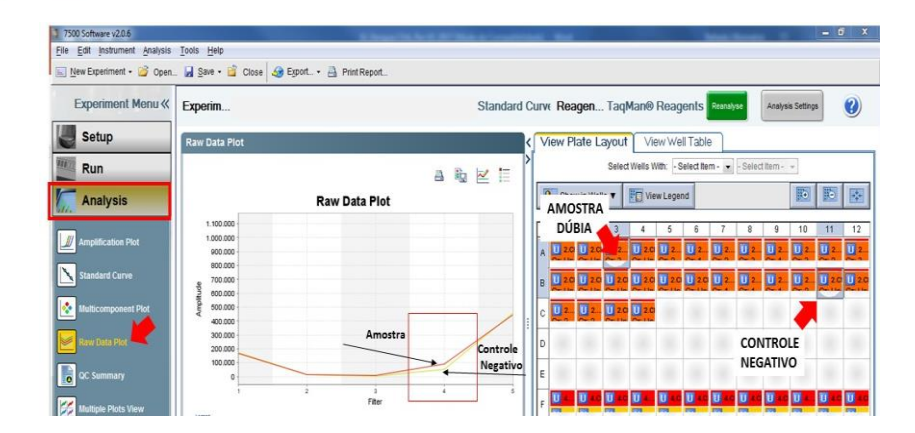

Se necessário, para melhor visualização, alterar a escala do gráfico.

a) Em "Raw Data Plot", selecionar "Plot properties"

••••

- b) Selecionar a aba "Y Axis". Desmarcar a opção "Auto-adjust range".
- c) No campo "Maximum value" adicionar um valor contido no eixo y que permita a maximização (zoom) da curva do alvo de interesse (adicionar apenas números e nenhum outro caracter).

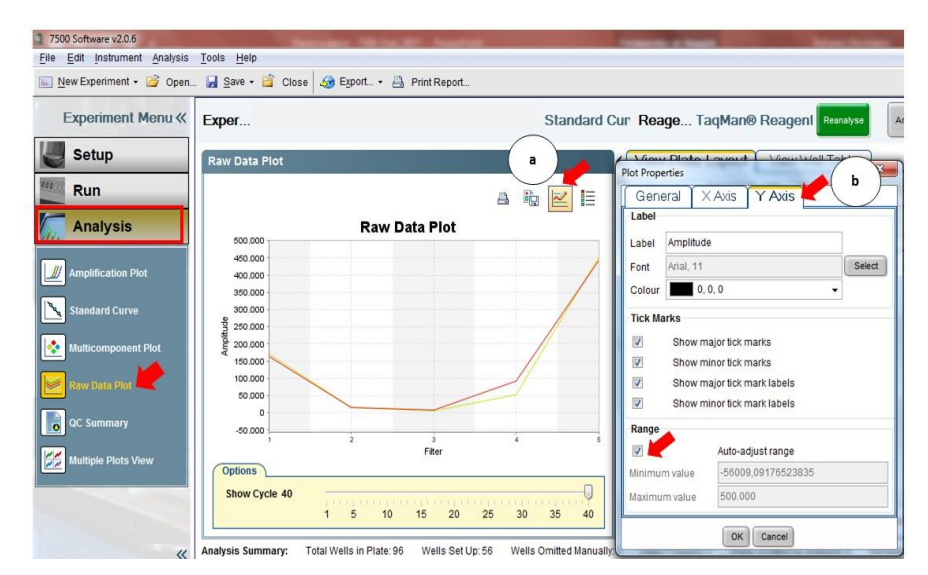

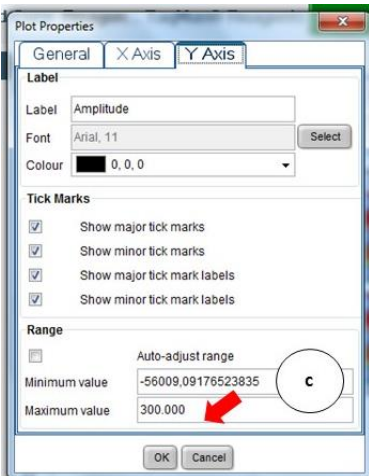

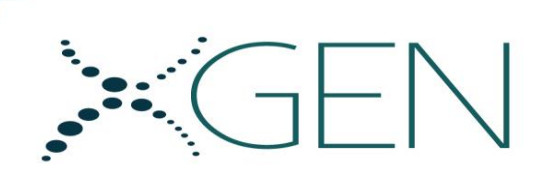

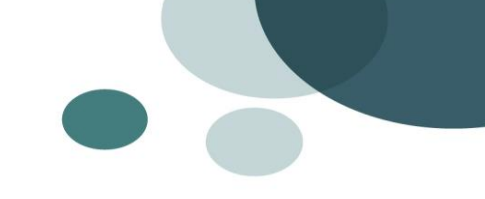

Exemplo de amostra positiva:

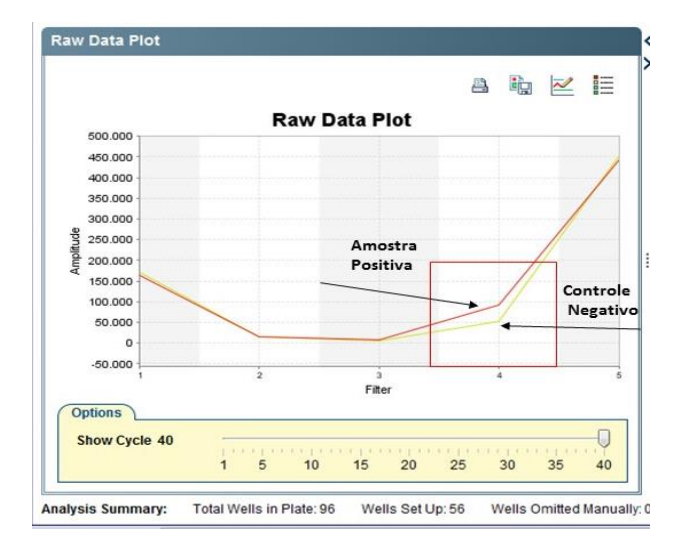

Exemplo de amostra negativa:

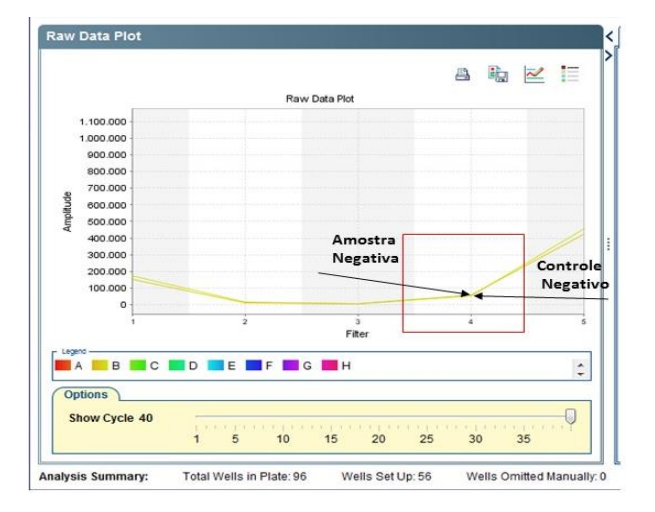

d) O usuário pode também movimentar a indicação de ciclo e acompanhar o aumento de fluorescência no decorrer da reação.

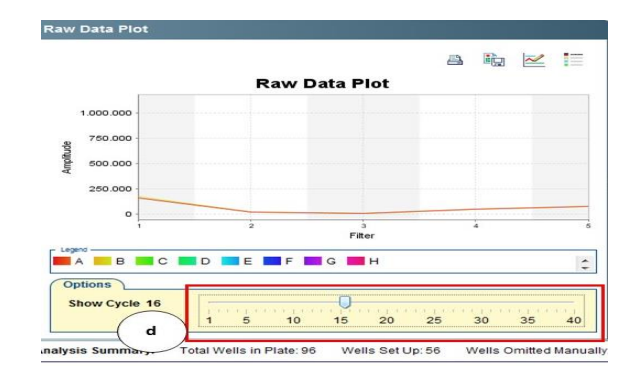

## 16. SOLUÇÃO DE PROBLEMAS

## CONTROLE POSITIVO SEM SINAL DE AMPLIFICAÇÃO

• Configuração incorreta da temperatura na programação da PCR no equipamento.

- Comparar se a configuração está de acordo com a instrução de uso.
- Configuração incorreta da reação de PCR.
  - Verificar as etapas de trabalho por meio do esquema de pipetagem e repetir o procedimento, se necessário.
  - Checar a calibração das micropipetas.
- Manuseio incorreto dos controles positivos.
  - Homogeneização inadequada ou descongelamento em temperatura diferente da ambiente.

• Condições de armazenamento para um ou mais componentes do kit não estão de acordo com a instrução de uso ou a data de validade do kit expirou.

Checar as condições de armazenamento e a data de validade (verificar na etiqueta do produto) dos reagentes e repetir o procedimento, se necessário.

## CONTROLE INTERNO COM SINAL FRACO OU SEM SINAL DE AMPLIFICAÇÃO

- As condições da PCR não cumprem o protocolo.
  - Verificar as condições da PCR e repetir o procedimento de acordo com a instrução de uso, se necessário.

• A PCR foi inibida, não houve adição ou o volume de Controle Interno adicionado na etapa de extração não foi suficiente.

- Verificar se o método de extração utilizado é compatível com o kit.
- Sinal positivo muito forte de um alvo pode, por vezes, inibir a fluorescência do Controle Interno.

## CONTROLE NEGATIVO COM SINAL DE AMPLIFICAÇÃO

- Contaminação durante a extração ou durante a preparação da PCR.
  - > Repetir a PCR com novos reagentes em replicatas.
  - É recomendado realizar a pipetagem do Controle Positivo após todos os outros reagentes.
  - Certificar-se de que o local de trabalho e os instrumentos são descontaminados em intervalos regulares.

**IMPORTANTE:** A interpretação dos resultados deve ser feita sob a supervisão do responsável do laboratório para reduzir o risco de erros e resultados mal interpretados.

Quando os resultados do laboratório são transmitidos do laboratório para o centro de informática, deve-se prestar muita atenção para evitar erro na transferência de dados.

Se um ou mais dos problemas descritos na tabela acima acontecer, depois da investigação, informe qualquer problema residual ao supervisor para futuras ações.

## **17. LIMITAÇÕES**

Para o usuário deste kit recomenda-se a leitura cuidadosa e a compreensão da instrução de uso. A adesão estrita ao protocolo é necessária para a obtenção de resultados confiáveis.

Em particular, a veracidade da amostra, a pipetagem de reagentes, a aplicação do fluxo de trabalho correto, juntamente com a etapa da programação cuidadosa do termociclador é essencial para que a detecção dos patógenos seja precisa e reprodutível. A determinação do ácido nucleico destes patógenos em uma amostra do paciente tem implicações médicas, sociais, psicológicas e econômicas.

Os resultados obtidos com o <u>KIT XGEN MASTER MV</u> devem ser interpretados pelos responsáveis do laboratório levando em consideração os sintomas clínicos dos pacientes e outros parâmetros de laboratório relacionados às condições do paciente.

É recomendado que a confidencialidade, aconselhamento apropriado e avaliação médica sejam considerados aspectos essenciais na sequência de testes.

#### **18. GARANTIA DA QUALIDADE**

A Mobius Life Science fornece garantia de todos os produtos por ela revendidos dentro dos seguintes termos:

#### GARANTIA

O produto **KIT XGEN MULTI MV** é garantido pela Mobius contra defeitos de produção pelo período de validade do produto, salvo especificações em contrário a constar da proposta.

• A garantia abrange defeitos de produção.

## EXCEÇÕES NA GARANTIA

• Todos os produtos com defeitos oriundos de mau uso, imperícia, conservação ou armazenagem inadequada.

## EXTINÇÃO DA GARANTIA

• Quando não for utilizado de acordo com sua finalidade de aplicação.

## **19. INFORMAÇÕES DO FABRICANTE**

Mobius Life Science Comércio de Produto para Laboratórios Ltda.

Rua Paraíso do Norte, 866. CEP: 83.324-221 – Pinhais/PR – BRASIL Fone: +55 41 3401-1850 | DDG: 0800-7101850 E-mail: suporte@mobiuslife.com.br Website: www.mobiuslife.com.br CNPJ: 04.645.160/0001-49

Rua Jandaia do Sul 441 – Pinhais – PR - CEP: 83.324-440 Telefone: (41) 3401-1850 E-mail: suporte@mobiuslife.com.br Website: www.mobiuslife.com.br CNPJ: 04.645.160/0002-20

## **20. REGISTRO ANVISA**

80502070037

21. RESPONSÁVEL TÉCNICA Larissa Lazzarotti CRQ-PR nº. 09101487